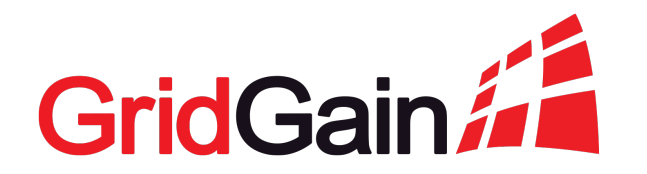

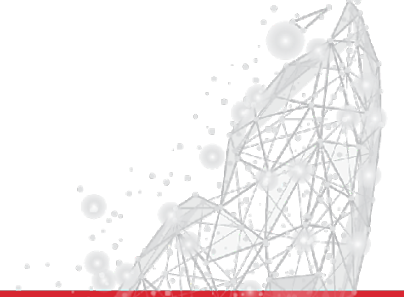

#### Apache Ignite Management and Monitoring Solution With GridGain Control Center

Denis Magda October/2020

#### Your Trainer: Denis Magda

- → Distributed in-memory system
  - Apache Ignite Committer and PMC Member
  - Head of DevRel at GridGain
- → Java engineering and architecture
  - ♦ Java engineering at Oracle
  - Technology evangelism at Sun Microsystems

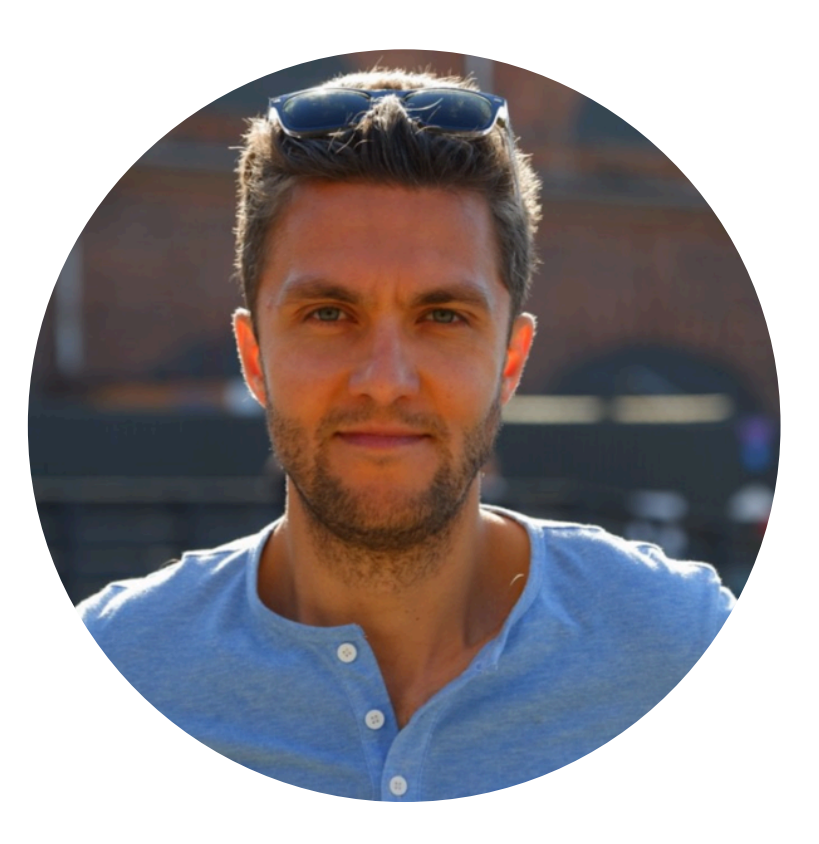

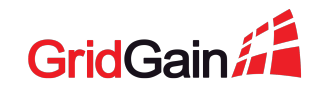

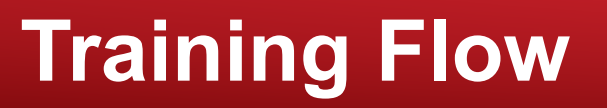

- Introduction, what you're going to build (5 mins)
- **Task #1**: starting the demo setup (20 mins)
- **Task #2:** configuring storage usage metrics (20 mins)
- Break (5 mins)
- **Task #3:** configuring alerts (20 mins)
- **Task #4:** tracing operations performance (20 mins)
- **Task #5:** restoring the cluster from a snapshot (20 mins)

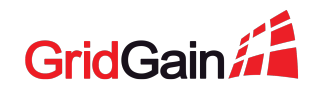

## Introduction What You're Going to Build

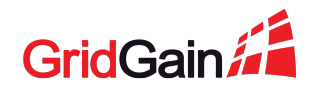

## Demo Setup

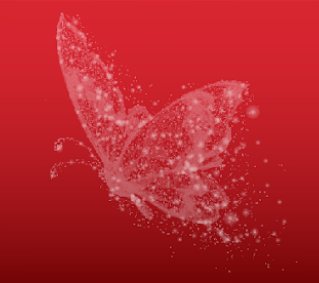

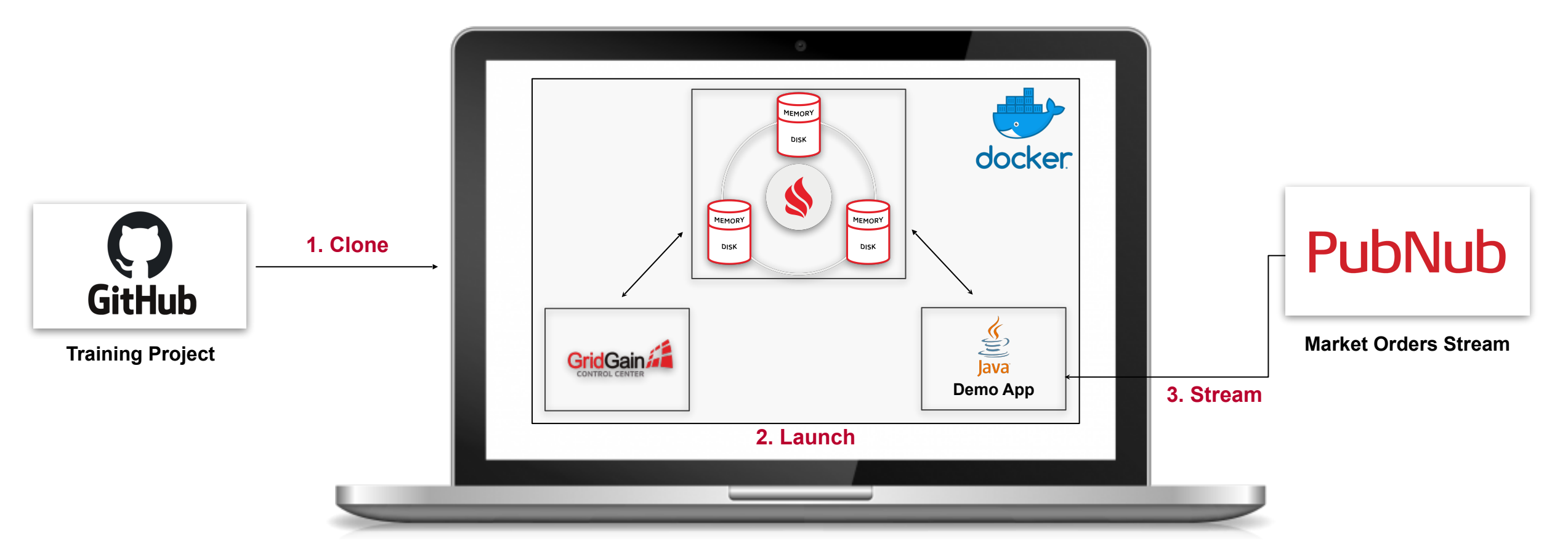

Your Laptop

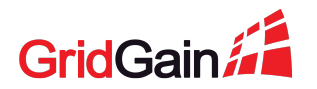

#### GridGain Control Center Take Full Control of Your Apache Ignite Clusters

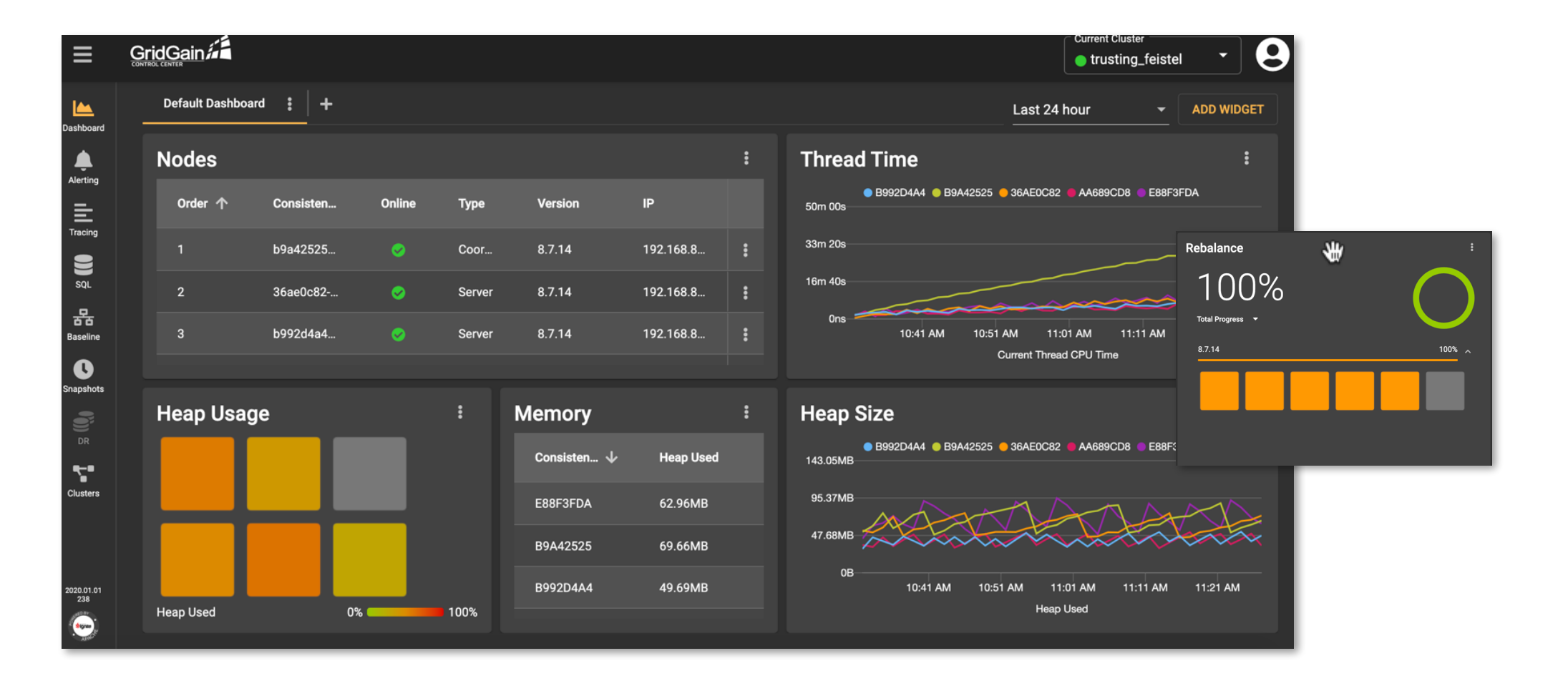

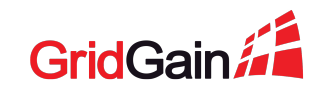

## Task #1 Starting the Demo Setup

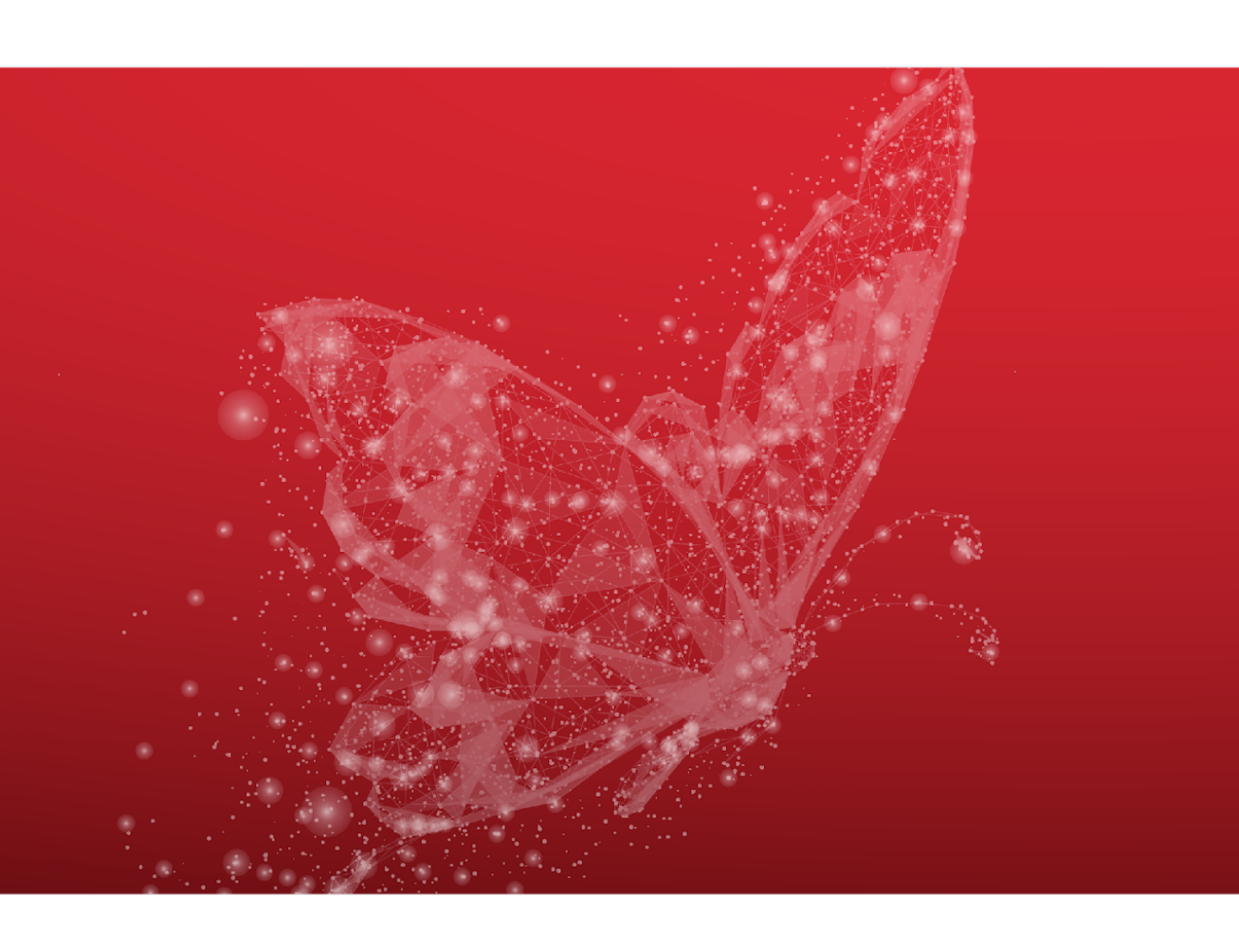

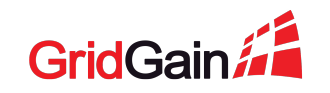

#### 2020 © GridGain Systems

#### Hands-on Prerequisites

#### Step 0: Get what you need.

- Chrome or Safari
- Docker 19 or later
- Docker Compose 1.25.5 or later
- Java Developer Kit 8 or later
- Apache Maven 3.3 or later

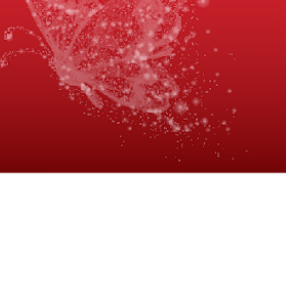

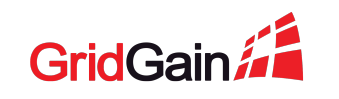

#### Hands-on Download the Project and Start an Ignite Cluster

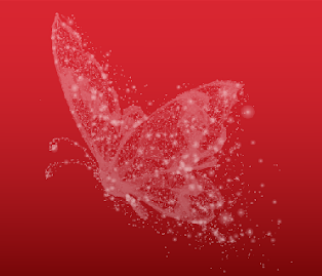

Step 1: Download and unzip the training project: <a href="https://github.com/GridGain-Demos/ignite-streaming-monitoring-demo.git">https://github.com/GridGain-Demos/ignite-streaming-monitoring-demo.git</a>

Step 2: Start an Ignite cluster:

#### •••

docker-compose -f docker/ignite-cluster.yaml up -d --scale ignite-server-node=2

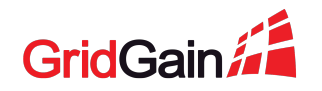

#### Hands-on Deploy GridGain Control Center

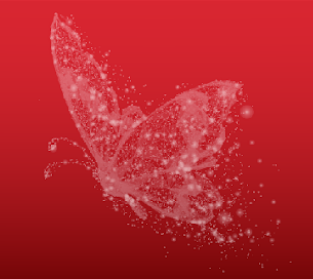

#### Step 3: Deploy Control Center in Docker:

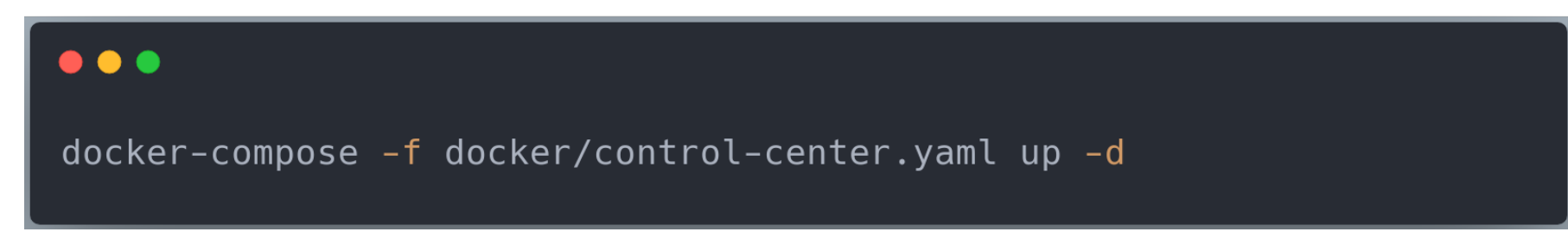

#### Step 4: Instruct the Ignite cluster to work with your Control Center deployment:

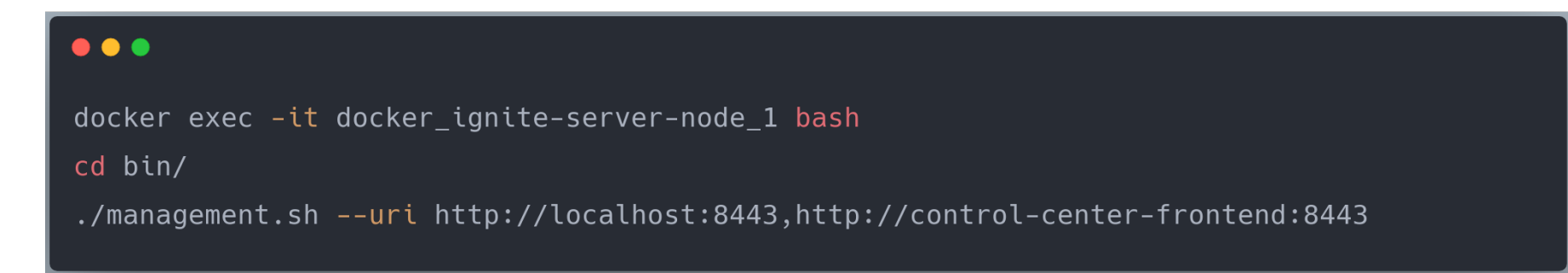

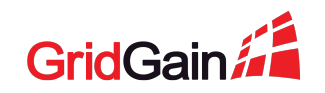

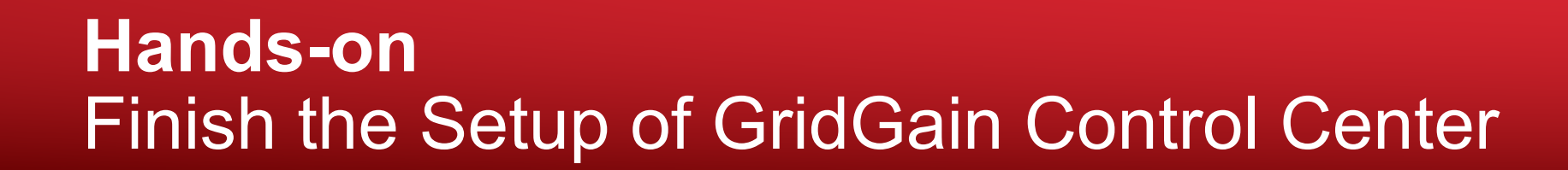

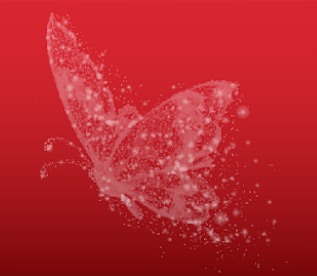

Step 5: Open Control Center and Create Your Account <a href="http://localhost:8443">http://localhost:8443</a>

Step 6: Search for a cluster token to tether the cluster with Control Center:

docker container logs docker\_ignite-server-node\_1

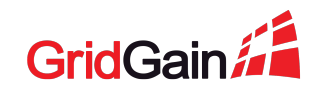

#### Hands-on Start the Market Orders Application

Step 7: Build the application with Maven:

| •••               |  |
|-------------------|--|
| mvn clean package |  |

Step 8: Change the application execTime to 90 minutes see docker\ignite-streaming-app.yaml

Step 9: Run the application in Docker

docker build -f docker/StreamingAppDockerfile -t ignite-streaming-app .

docker-compose -f docker/ignite-streaming-app.yaml up -d

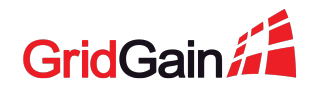

#### **Check the Setup is Working**

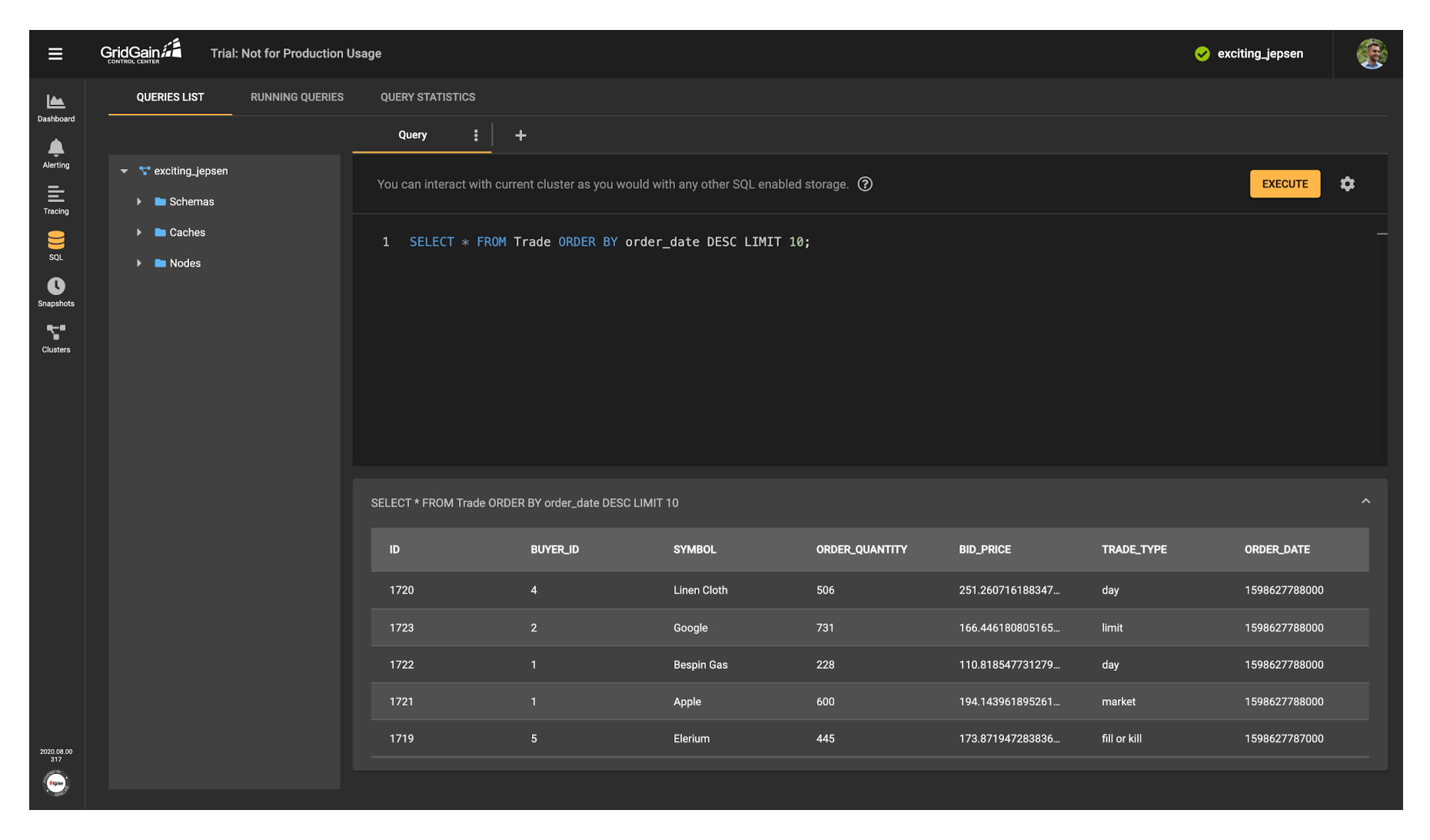

GridGain

# Task #2Configuring Storage Usage Metrics

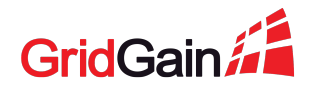

#### **Customizable, Intuitive Monitoring Dashboards**

- Easy to Use with Visual Cues
  - Visualize cluster status and manage behavior
- Highly Flexible
  - Drag and drop panes to view metrics of interest
  - Tracks over 200 cluster metrics
    - Open Census compliant

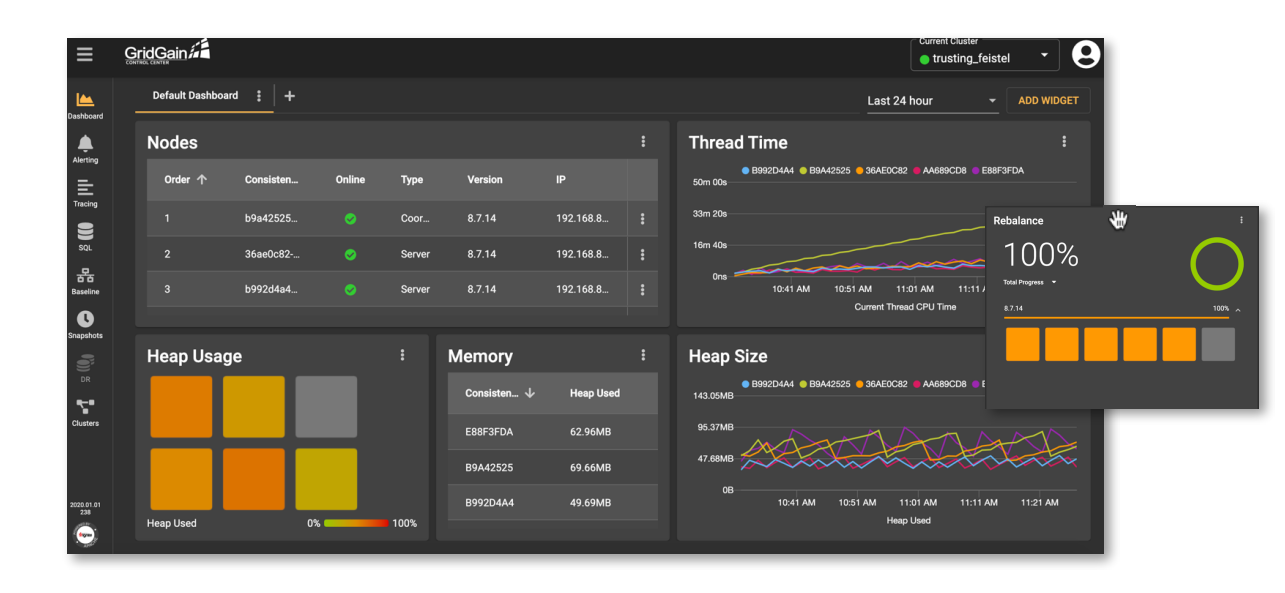

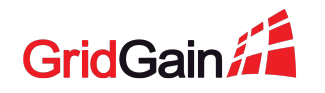

#### What You're Doing Next Storage Usage Dashboard

| ≡                   | GridGain                                              |                                                                   |                           |                                                                                                   | ᠵ exciting_jepsen               |  |
|---------------------|-------------------------------------------------------|-------------------------------------------------------------------|---------------------------|---------------------------------------------------------------------------------------------------|---------------------------------|--|
| Less Dashboard      | Default : Storage Usage : +                           |                                                                   | Last 30 minutes - ADD Wil |                                                                                                   |                                 |  |
| Alerting<br>Tracing | Off-Heap Memory                                       |                                                                   |                           | Java Heap Memory                                                                                  |                                 |  |
|                     | Node ID                                               | default Physical Memory Size                                      |                           | © C145B333 © E75CCCA2 © C0115765                                                                  |                                 |  |
|                     | C145B333                                              | 2.25 MB                                                           |                           | 143.05 MB                                                                                         | A A A A                         |  |
|                     | E75CCCA2 2.25 MB                                      |                                                                   |                           | 95.37 MB                                                                                          |                                 |  |
| Snapshots           |                                                       |                                                                   |                           | 47.88 MB                                                                                          |                                 |  |
| Clusters            |                                                       |                                                                   |                           | 08                                                                                                | A 1446 1448 1460 1463 1464      |  |
|                     |                                                       |                                                                   |                           | ini,20 ini,20 ini,30 ini,32 ini,3n ini,30 ini,30 ini,30 ini,40 ini,42 ini.<br>HeapUsed            | 4 14,40 14,40 14,30 14,32 14,34 |  |
|                     | Disk Storage Size                                     |                                                                   |                           | WAL Size                                                                                          |                                 |  |
|                     | Node ID                                               | Storage Size<br>2.23 MB                                           |                           | Node ID WAL Total Size                                                                            |                                 |  |
|                     | C145B333                                              |                                                                   |                           | C145B333 640 MB                                                                                   |                                 |  |
|                     | E75CCCA2                                              | 2.23 MB                                                           |                           | E75CCCA2 640 MB                                                                                   |                                 |  |
|                     |                                                       |                                                                   |                           |                                                                                                   |                                 |  |
|                     |                                                       |                                                                   |                           |                                                                                                   |                                 |  |
|                     |                                                       |                                                                   |                           |                                                                                                   |                                 |  |
|                     | Checkpointing Duration                                |                                                                   |                           | WAL Fsvnc Duration                                                                                |                                 |  |
|                     | O (149933) @ F750C042                                 |                                                                   |                           | • C145B333 • E75CCCA2                                                                             |                                 |  |
|                     |                                                       |                                                                   |                           |                                                                                                   |                                 |  |
|                     |                                                       |                                                                   |                           | 1000000                                                                                           |                                 |  |
|                     |                                                       |                                                                   |                           | soooo                                                                                             |                                 |  |
|                     |                                                       |                                                                   |                           |                                                                                                   | Lumphi hand the                 |  |
| 2020.08.00          | 14-26 14-28 14-30 14-32 14-34 14-36 14-38<br>Last Che | 14:40 14:42 14:44 14:46 14:48 14:50 14:52 14:<br>okpoint Duration | :54                       | 14/26 14/28 14/30 14/32 14/34 14/38 14/38 14/40 14/42 14/4<br>Datastorage WAL Feync Time Duration | 4 14:46 14:48 14:50 14:52 14:54 |  |
| <b>(</b>            |                                                       |                                                                   |                           |                                                                                                   |                                 |  |

#### Hands-on Create Dashboard With Memory Usage Metrics

Step 1: Create a "Storage Usage" dashboard

Step 2: Add a widget reporting the off-heap memory usage

Physical Memory Size metric

Step 3: Add a widget collecting Java Heap usage stats

• Heap Used metric

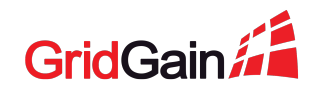

#### Hands-on Add Disk Usage Metrics

Step 4: Monitor the storage-usage size

Storage Size metric

Step 5: Track the WAL size

• WAL Total Size metric

Step 6: Monitor the checkpointing duration

Last Checkpoint Duration metric

Step 7: Watch the WAL sync time

Datastorage WAL Fsync Time Duration metric

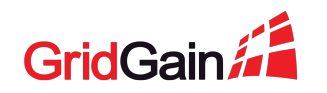

## **5 Minutes Break**

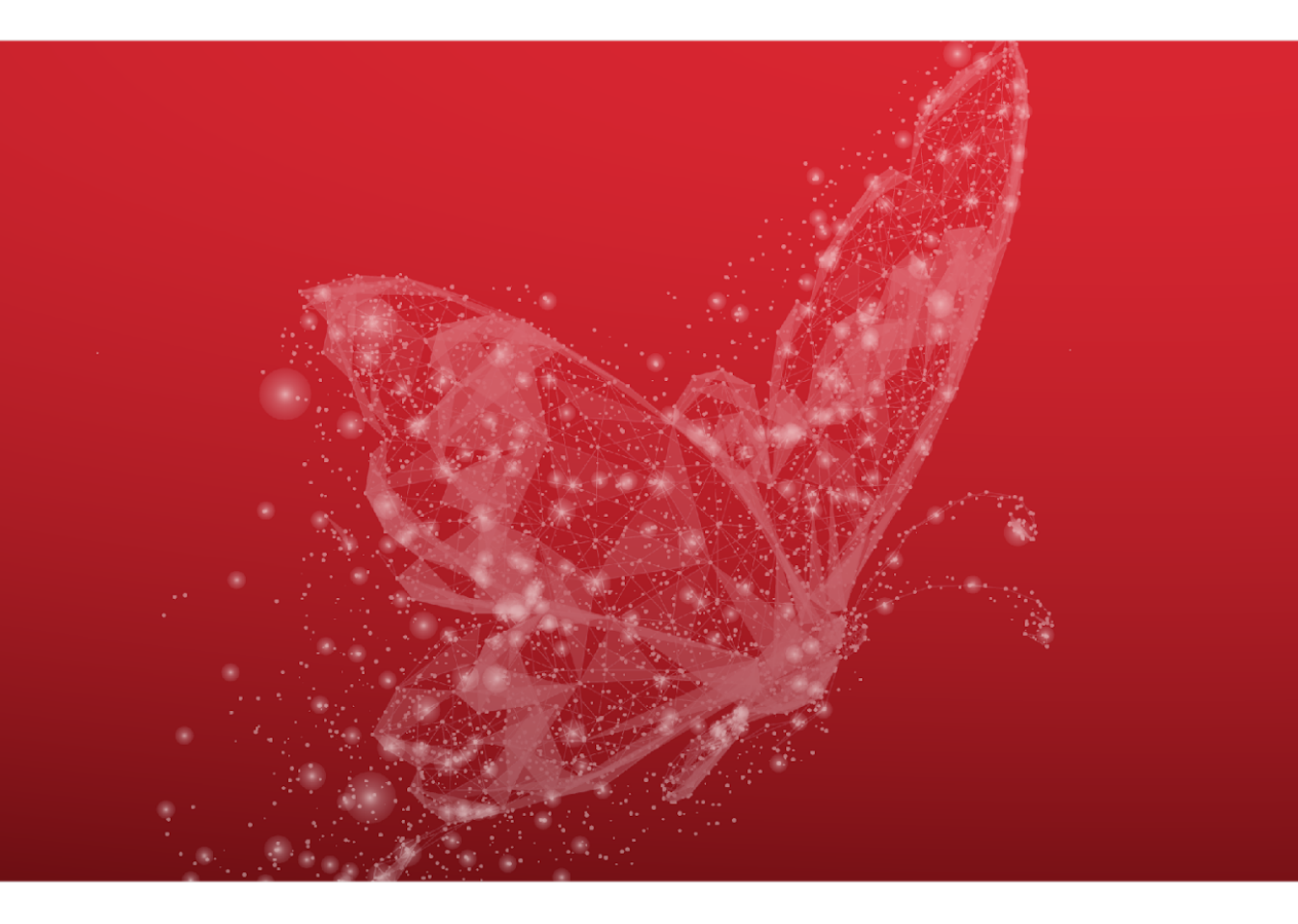

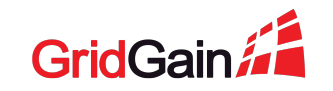

## Task #3 Configuring Alerts

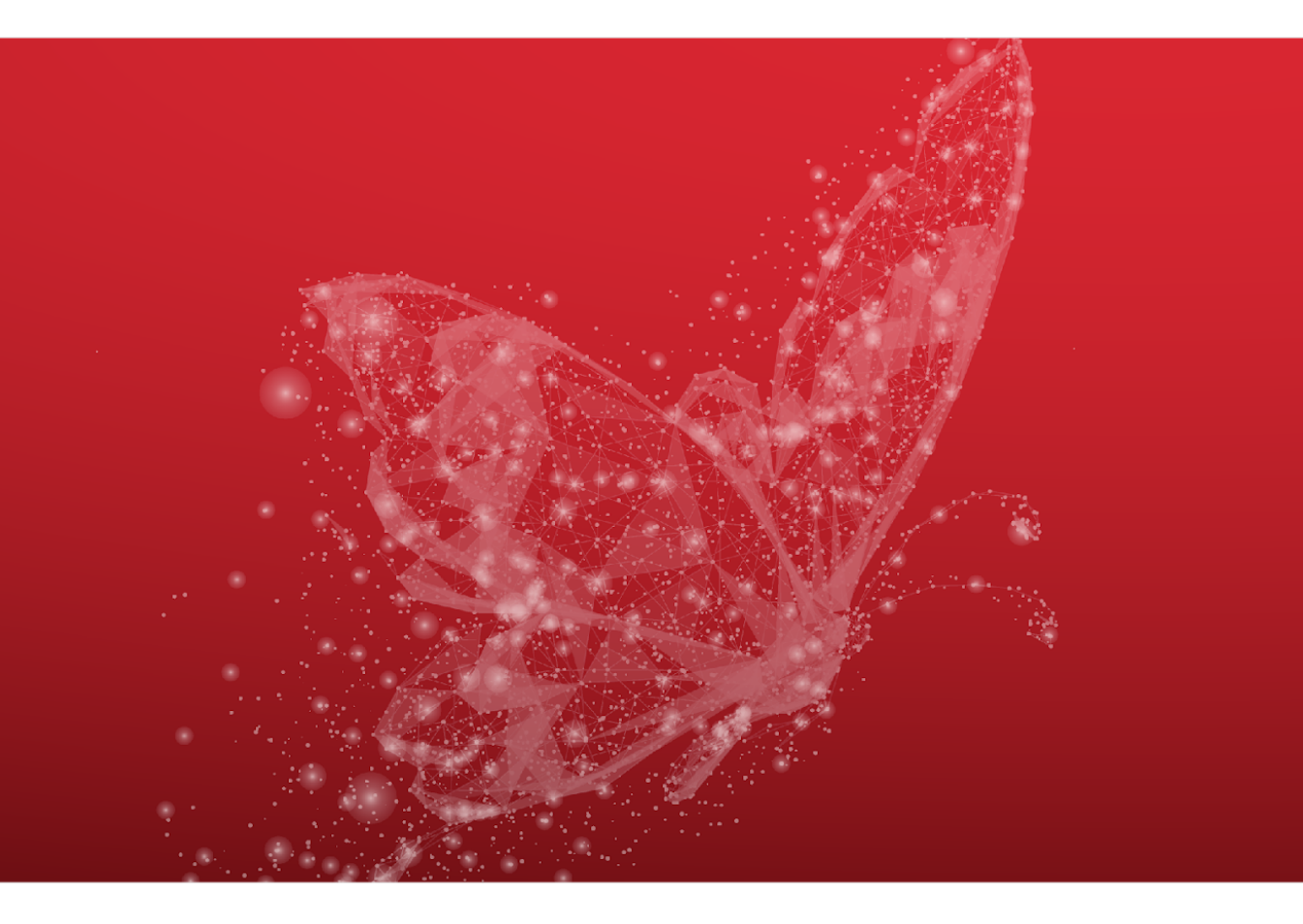

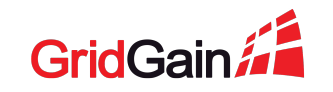

#### **User-Defined Production Alerts**

| CONFIGURATIO | NS EVENTS                     | NOTIF              | FICATION CHANNELS              |                 |               |
|--------------|-------------------------------|--------------------|--------------------------------|-----------------|---------------|
| Tag          | Туре                          | Condition          |                                | Count           | Status        |
| Node Count   | Cluster metric                | Server No          | des Count < 10 for 0s          | 0               | ок            |
| Memory       | Node metric                   | Heap Used          | d > 95.37MB for 0s             | 0               | ок            |
| CPU          | Node metric<br>CONFIGURATIONS | CDU Lood<br>EVENTS | NOTIFICATION CHANNELS          | n               | OK            |
|              |                               |                    |                                |                 |               |
| _            | Created On $  \psi $          | State              | Message                        |                 | Alert         |
|              | 5/15/20, 10:41 AM             |                    | Node "Heap Used" metric was >  | 10000000        | <u>Memory</u> |
|              | 5/15/20, 10:41 AM             |                    | Node "Heap Used" metric was >  | 10000000        | <u>Memory</u> |
|              | 5/15/20, 10:41 AM             |                    | Node "Heap Used" metric was >  | 10000000        | <u>Memory</u> |
|              | 5/15/20, 10:41 AM             |                    | Node "Heap Used" metric was >  | 10000000        | <u>Memory</u> |
|              | 5/15/20, 10:41 AM             |                    | Node "Heap Used" metric was >  | 10000000        | Memory        |
|              | 5/15/20, 10:41 AM             | Alerting           | Cluster "Server Nodes Count" m | netric was < 10 | Node Count    |

- Quickly Identify and Resolve
  Issues with Configurable Alerts
  - Create custom active alerts on any metric
  - Monitor cluster, node, and cache events
  - Configure flexible notifications
    - Email and SMS

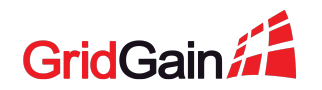

#### What You're Doing Next Configure Several Alerts

| ≡ 9               | GridGain Trial: Not for Production Usage                                 |                |                                                   |       |        |                 | 🤣 exciting_jepsen | <b>*</b>  |
|-------------------|--------------------------------------------------------------------------|----------------|---------------------------------------------------|-------|--------|-----------------|-------------------|-----------|
| Dashboard         | CONFIGURATIONS EVENTS NOTIFICATION CHANNELS                              |                |                                                   |       |        |                 | [                 | ADD ALERT |
| Alerting          | Name                                                                     | Туре           | Condition                                         | Count | Status | Notifications   | Ena               | bled      |
| Ē                 | Off-Heap Memory Usage Threshold                                          | Node metric    | default Physical Memory Size > 476.84 MB for 10 s | 0     | 🤣 ок   | My Email Server | •                 | :         |
| Tracing           | Cluster Nodes Threshold                                                  | Cluster metric | Server Nodes Count < 2 for 0 s                    |       | 🤣 ок   | My Email Server |                   | :         |
| SQL               |                                                                          |                |                                                   |       |        |                 |                   |           |
| Snapshots         |                                                                          |                |                                                   |       |        |                 |                   |           |
| Clusters          |                                                                          |                |                                                   |       |        |                 |                   |           |
|                   |                                                                          |                |                                                   |       |        |                 |                   |           |
|                   |                                                                          |                |                                                   |       |        |                 |                   |           |
|                   |                                                                          |                |                                                   |       |        |                 |                   |           |
|                   |                                                                          |                |                                                   |       |        |                 |                   |           |
|                   |                                                                          |                |                                                   |       |        |                 |                   |           |
|                   |                                                                          |                |                                                   |       |        |                 |                   |           |
|                   |                                                                          |                |                                                   |       |        |                 |                   |           |
|                   |                                                                          |                |                                                   |       |        |                 |                   |           |
|                   |                                                                          |                |                                                   |       |        |                 |                   |           |
|                   |                                                                          |                |                                                   |       |        |                 |                   |           |
|                   |                                                                          |                |                                                   |       |        |                 |                   |           |
|                   |                                                                          |                |                                                   |       |        |                 |                   |           |
|                   |                                                                          |                |                                                   |       |        |                 |                   |           |
|                   |                                                                          |                |                                                   |       |        |                 |                   |           |
|                   |                                                                          |                |                                                   |       |        |                 |                   |           |
| 2020.08.00<br>317 |                                                                          |                |                                                   |       |        |                 |                   |           |
| localhost:8443/cl | lusters/07e2e3b3-67db-444d-8e2d-4849e6fd53b7/alerting/configurations/new |                |                                                   |       |        |                 |                   |           |

#### Hands-on Create Memory-Usage and Node-Count Alerts

Step 1: Create a custom notification channel

Step 2: Add a memory-usage alert

• Triggered when the Physical Memory Size metric exceeds 500MB

Step 3: Set up a node-count alert

Triggered when the number of nodes is <= 2</li>

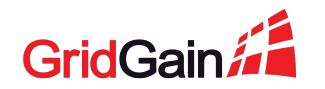

# Task #4Tracing Operations Performance

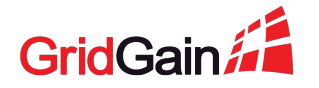

#### **Active Tracing & Root Cause Analysis**

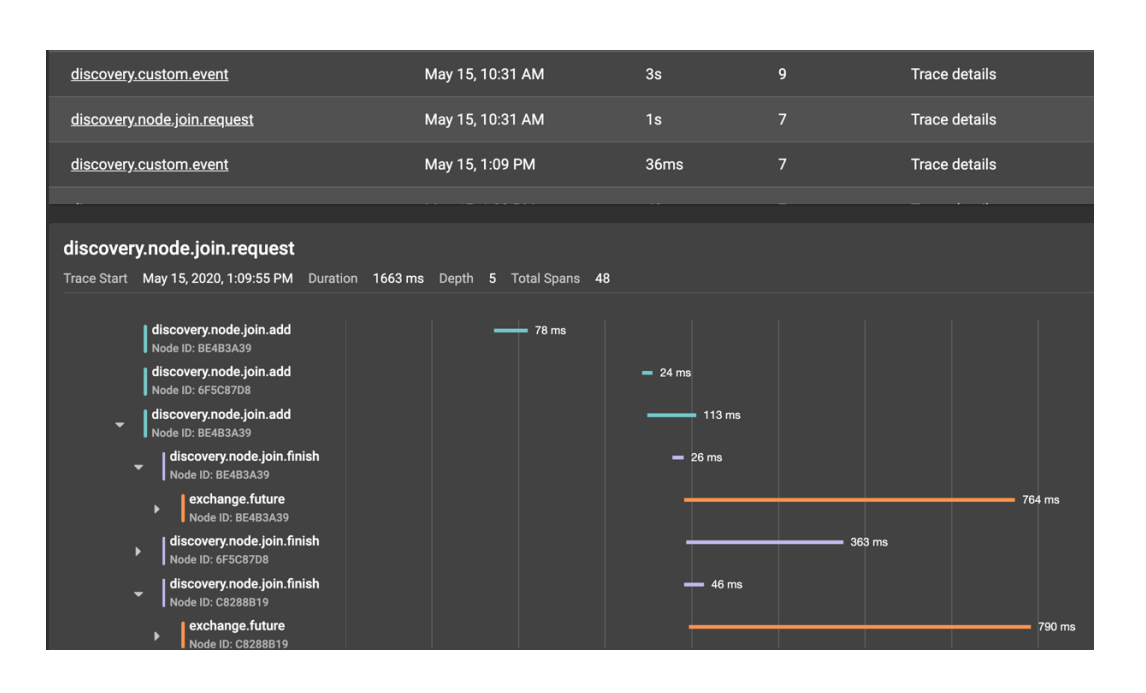

- Accelerate Development Time and Reduce Production Downtime
  - Isolate and identify the root cause of any performance issues
- Easily Track API Call Execution
  - Identify all response times for API calls
  - Single view of stack traces and logs from all nodes
  - Follow execution across the cluster
  - Combine with application traces
  - Open Census compliant

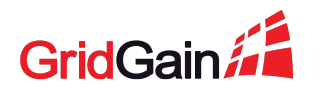

#### What You're Doing Next Analyze Tracing Samples of Running Transactions

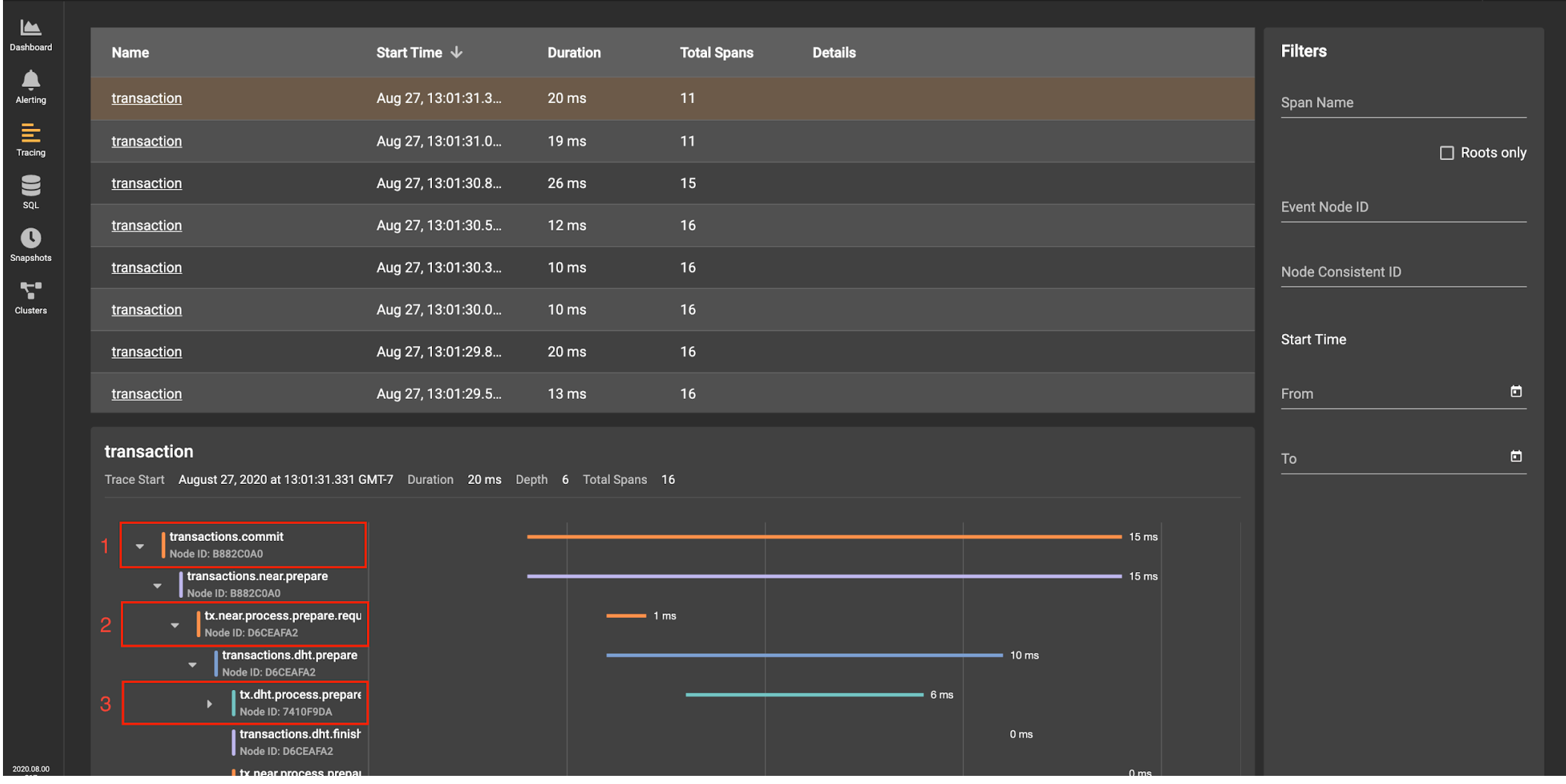

GridGain

#### Hands-on Enabling Tracing for Transactions

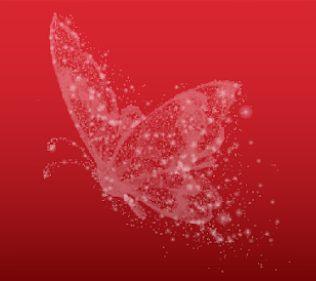

Step 1: Connect to the container of the first cluster node:

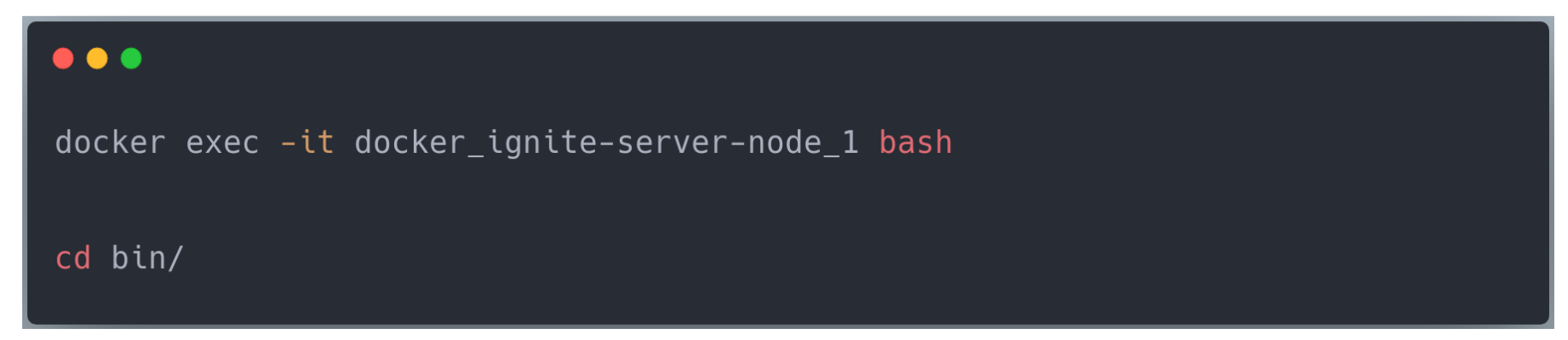

Step 2: Enable the tracing of Ignite transactions:

#### •••

JVM\_OPTS="-DIGNITE\_ENABLE\_EXPERIMENTAL\_COMMAND=true" ./control.sh --tracing-configuration set --scope TX --sampling-rate 0.3

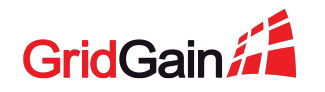

#### Hands-on Analyze Transactions Traces

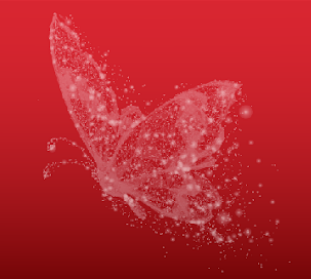

Step 3: With Control Center's Tracing screen, observe distinct steps of distributed transactions and execution time of each step

**Step 4**: Disable the tracing for transactions:

#### •••

JVM\_OPTS="-DIGNITE\_ENABLE\_EXPERIMENTAL\_COMMAND=true" ./control.sh --tracing-configuration set --scope TX --sampling-rate 0

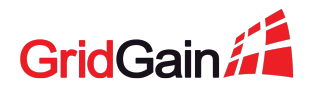

#### Task #5 Restoring the Cluster From a Snapshot

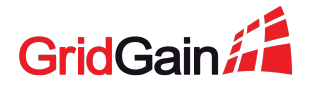

#### **Centralized Backup and Recovery Management**

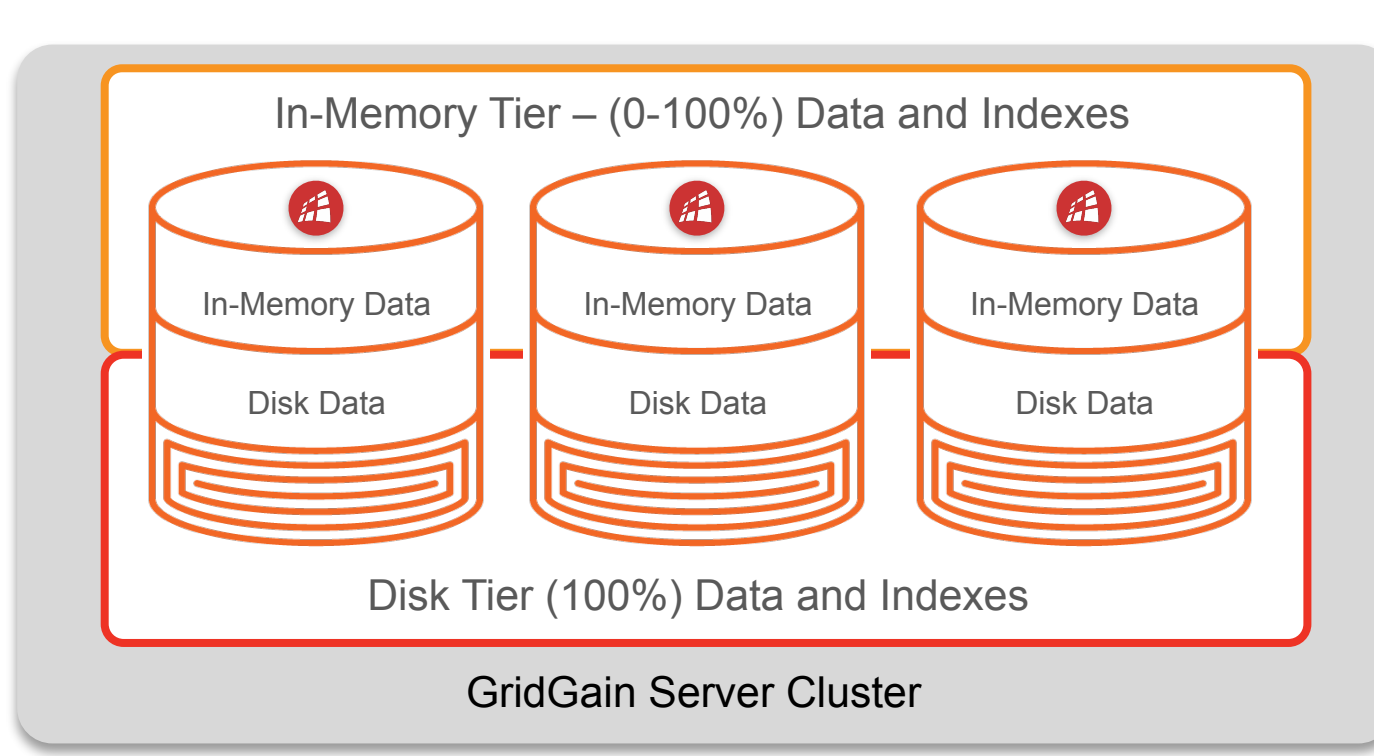

- Full and incremental snapshots
- Continuous archiving (WAL)
- Network backups

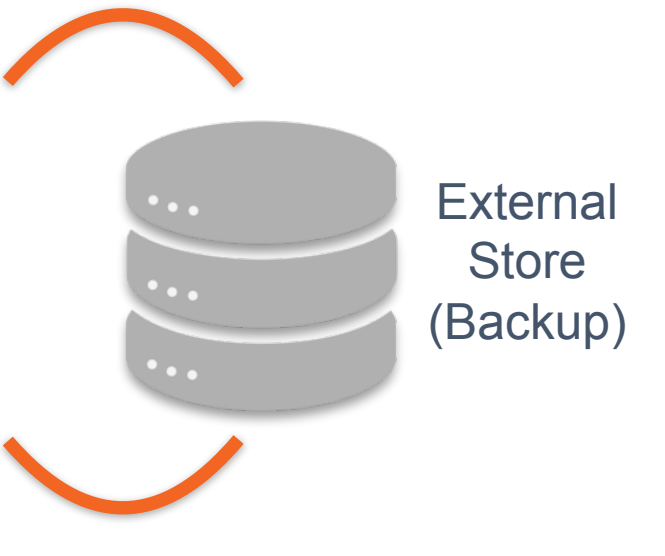

- Point-in-time Recovery
- Heterogeneous Recovery

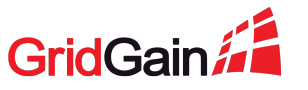

#### **Disaster Recovery & Backup Management**

- Easy Configuration of Backups
  - Fully managed backups and comprehensive data recovery tools
  - GridGain Ultimate Edition only
- Comprehensive Backup Monitoring and Management
  - Create full and incremental backups
  - Validate backup integrity
  - Recover state from a specific point in time
  - Automate backup creation lifecycle

| ≡             |                  |                             |         |                    |   |
|---------------|------------------|-----------------------------|---------|--------------------|---|
| Dashboard     |                  | SCHEDULES OPERATION HISTORY |         |                    |   |
| ے<br>Alerting | Start Time 🔺     | Snapshot ID                 | Command | Status             |   |
|               | Jan 14, 14:05 PM | 1581480021019               | MOVE    | ) In Progress: 75% |   |
|               | Jan 14, 14:06 PM | 1581480021018               | DELETE  | 🤣 ок               | : |
| SQL           | Jan 14, 14:07 PM | 1581480021017               | MOVE    | 🤣 ок               |   |
| Snapshots     | Jan 14, 14:08 PM | 1581480021016               | СНЕСК   | 🧭 ок               |   |
| DR            | Jan 14, 14:09 PM | 1581480021015               | MOVE    | 🤣 ок               | : |
| Chuetere      | Jan 14, 14:10 PM | 1581480021014               | COPY    | 🧭 ок               | : |
| cidutero      | Jan 14, 14:11 PM | 1581480021013               | СНЕСК   | 🤣 ок               | : |
|               | Jan 14, 14:12 PM | 1581480021012               | MOVE    | Corrupted          | : |
|               | Jan 14, 14:13 PM | 1581480021011               | COPY    | 😵 Failed           | : |
|               |                  |                             |         |                    |   |

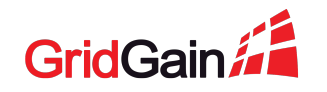

#### What You're Doing Next Corrupt the Cluster and Restore It From a Snapshot

| Dashboard         | SNAPSHOTS    |      |               |        |        |        | ADD SNAPSHOT                              |
|-------------------|--------------|------|---------------|--------|--------|--------|-------------------------------------------|
|                   | Start Time ↓ | Туре | ID            | Mode   | Status | Caches | Filters                                   |
|                   | Aug 28, 9:11 | FULL | 1598631062178 | MANUAL | 😔 ок   | 3      | Snapshot Type 🚽                           |
|                   |              |      |               |        |        | Re     | estore From Snapshot                      |
| L.                |              |      |               |        |        | Sh     | ow Related Snapshots                      |
| Snapshots         |              |      |               |        |        | м      |                                           |
| Clusters          |              |      |               |        |        | Co     | тру — — — — — — — — — — — — — — — — — — — |
|                   |              |      |               |        |        | Re     | move                                      |
|                   |              |      |               |        |        |        | Show related snapshots                    |
|                   |              |      |               |        |        |        | Period                                    |
|                   |              |      |               |        |        |        | From 🗖                                    |
|                   |              |      |               |        |        |        | То                                        |
|                   |              |      |               |        |        |        |                                           |
|                   |              |      |               |        |        |        |                                           |
|                   |              |      |               |        |        |        |                                           |
| 2020.08.00<br>317 |              |      |               |        |        |        |                                           |

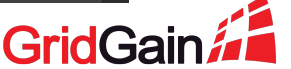

#### Hands-on Create a Full Cluster Snapshot

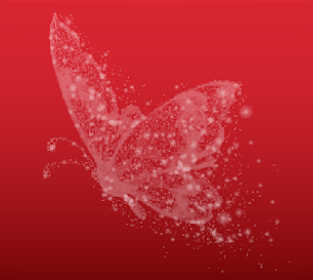

Step 1: Pause the application (only for the demo purpose)

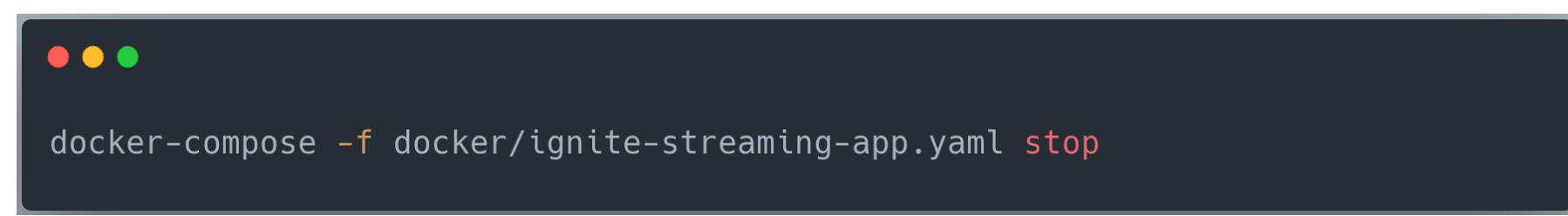

## Step 2: With Control Center's Snapshots screen, create a full cluster snapshot

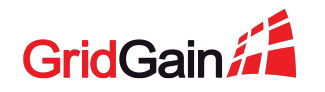

#### Hands-on Corrupt the Cluster

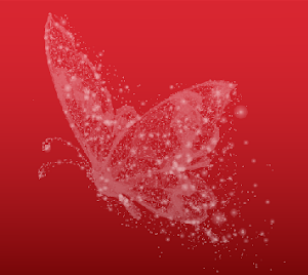

Step 3: With Control Center's SQL screen, remember the number of settled trades before the corruption:

•••

SELECT count(\*) FROM Trade;

Step 4: Corrupt the Trades table:

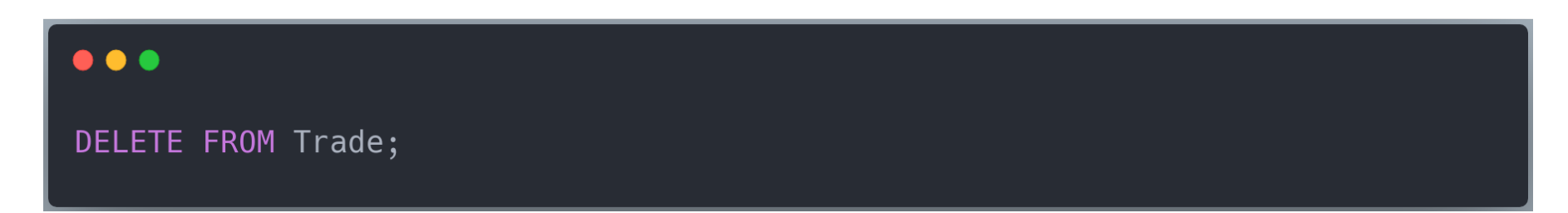

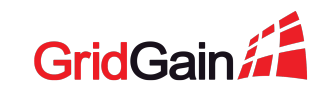

#### Hands-on Restore the Cluster With the Snapshot

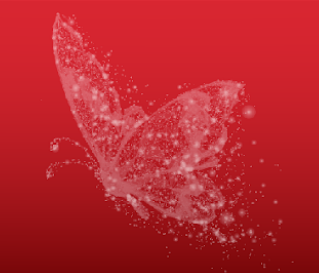

Step 5: With Control Center's Snapshots screen, restore the corrupted table:

Step 6: Check that the lost data is restored:

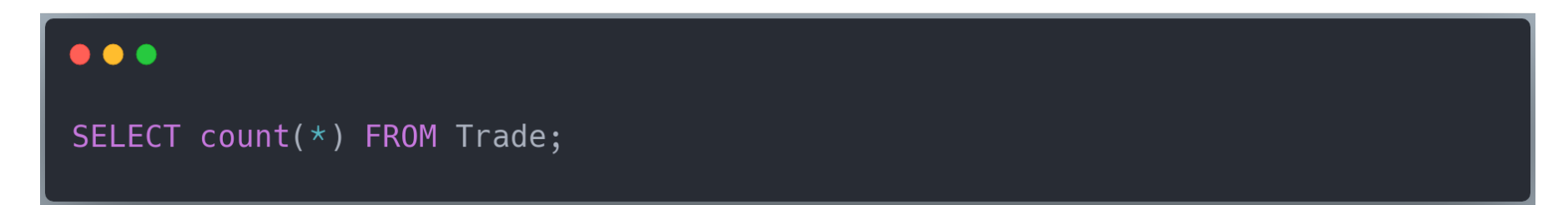

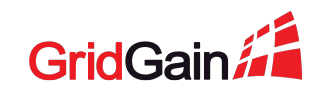

## Summary

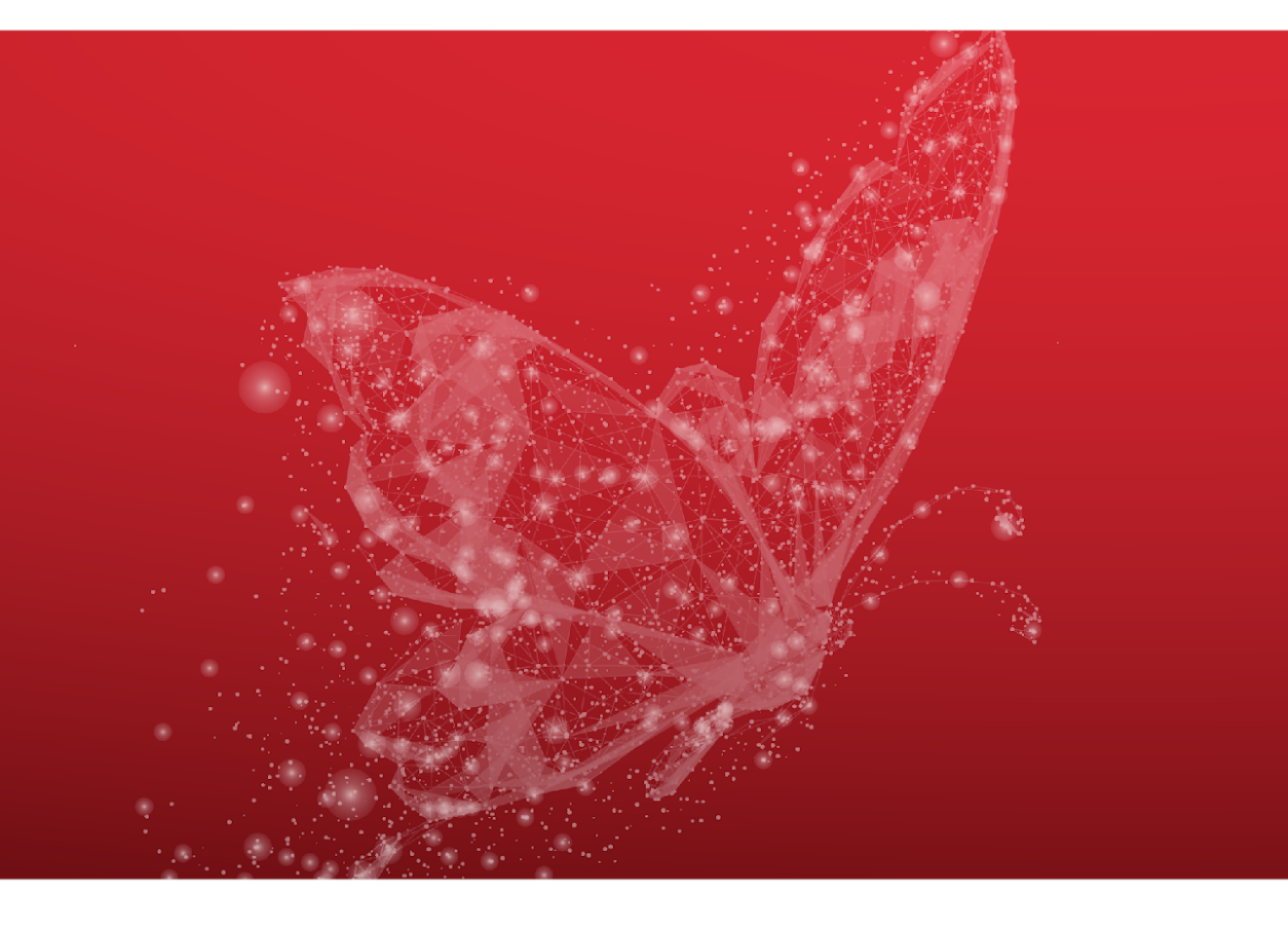

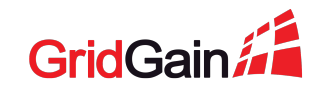

#### **Stop the Setup and Release Resources**

#### •••

```
docker-compose -f docker/ignite-cluster.yaml down
```

```
docker-compose -f docker/control-center.yaml down
```

docker-compose -f docker/ignite-streaming-app.yaml down

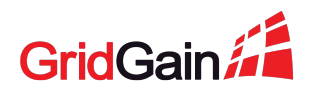

#### Learn More

- Bookmark the written version of the training
  - https://www.gridgain.com/docs/tutorials/management-monitoring/overview
- Refer to GridGain Control Center documentation
  - <u>https://www.gridgain.com/docs/control-center/latest/overview</u>
- Check the "Ignite in Production" playlist
  - Find the GridGain channel on YouTube

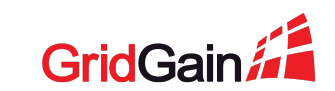

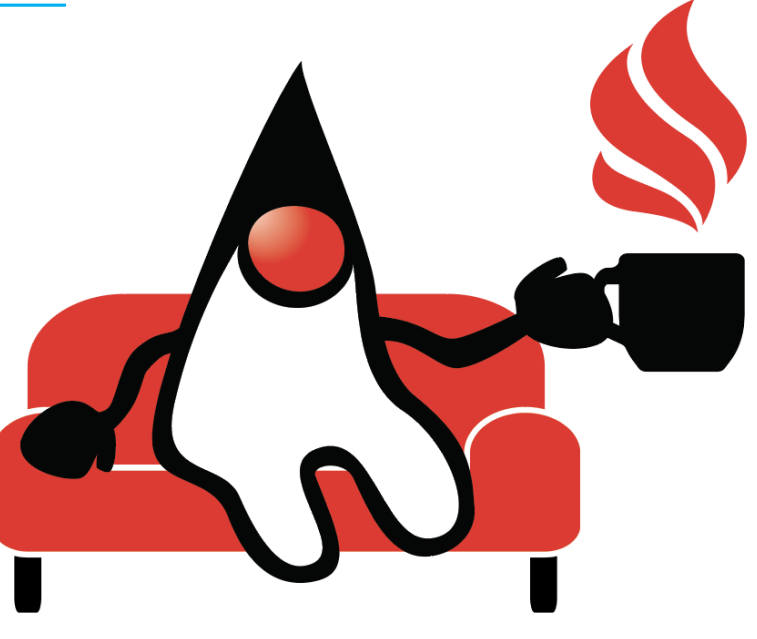

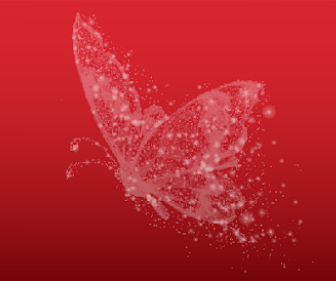

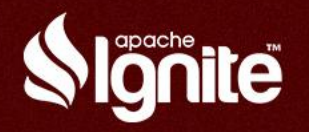

#### Stay connected with Apache Ignite users & experts

<u>meetup.com/Apache-Ignite-</u> <u>Virtual-Meetup/</u>

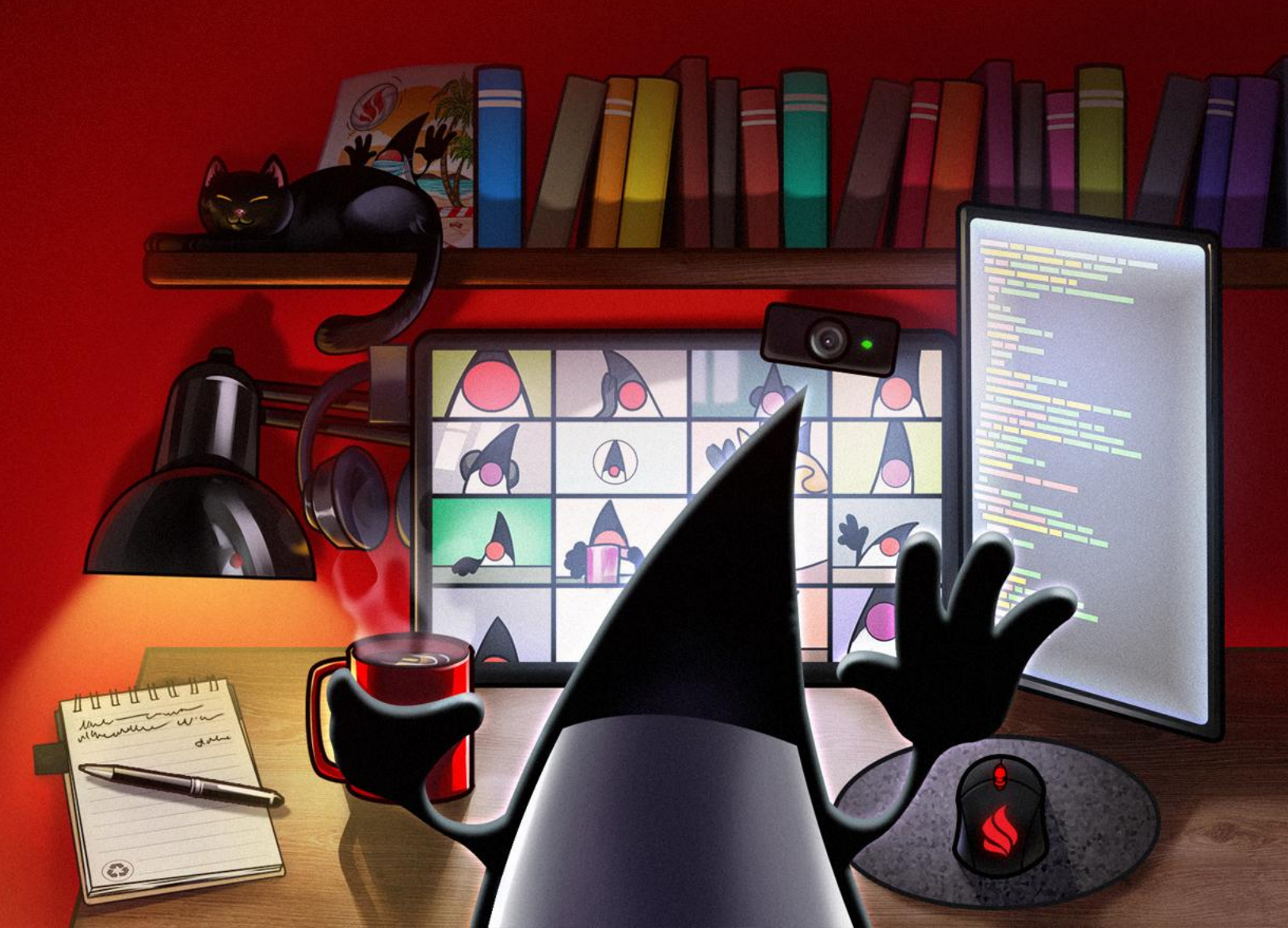